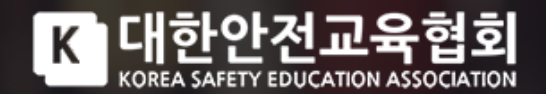

# 대한안전교육협회 수강신청가이드

A supervisor of management Education

Progress Guide Ver. 2025

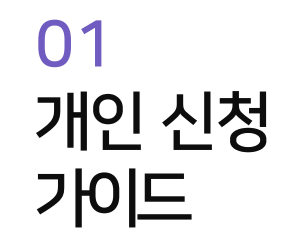

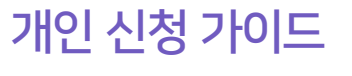

# 1. 홈페이지 접속 및 회원가입 진행

1) 대한안전교육협회 홈페이지 방문 : esafetykorea.or.kr
2) 메인 화면 회원가입 → 본인인증 → 개인정보 및 사업장 정보 입력 → 회원가입 완료

K 대한안전교육협회 수강신청 단체수강신청 나의 강의실 학습지원센터 로그인 관리감독자흗 합고윤 <u>※ 16</u>시간 이수 인정 비밀번호를 잊으셨나요? 클릭 비대면교육과 우편교육 또는 온라인교육 이디를 잊으셨나요? 함께 신청할 수 있는 과정 그 인 로

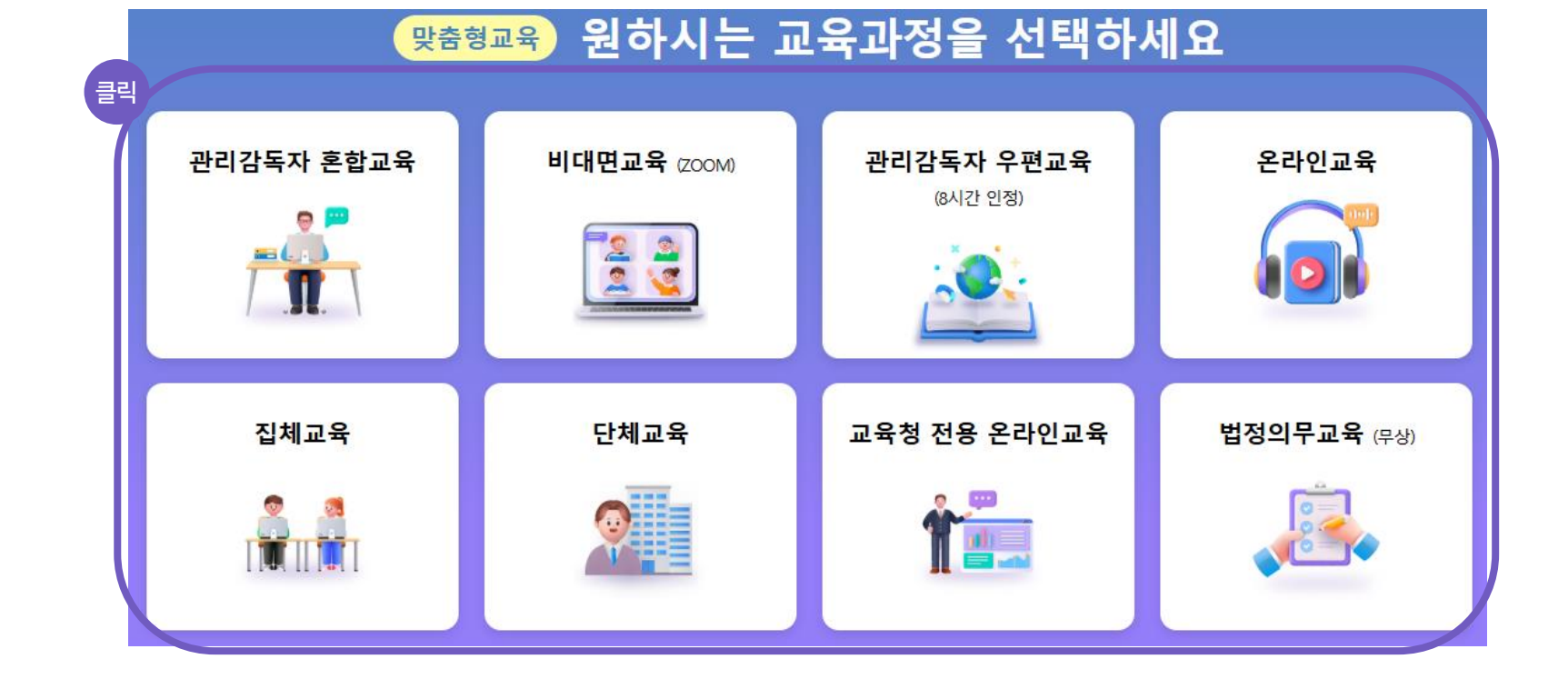

1) 메인 화면 하단에서 원하는 교육과정 클릭

2. 로그인 후 교육과정 선택

개인 신청 가이드

01 개인 신청 가이드

| 전체                                            | 관리감독자                       | 안전보건관리책임자        | 신규 채용 시 교육                | 근로자정기교육 🗸                     | 특별안전보건교육                      | 특수형태                           | 근로종사자교육    |
|-----------------------------------------------|-----------------------------|------------------|---------------------------|-------------------------------|-------------------------------|--------------------------------|------------|
|                                               |                             |                  |                           |                               |                               |                                |            |
|                                               |                             | 과정명              | ※ 업태와 맞지 않<br>( ex. 건설업인데 | ;는 교육 신청 시 수료<br>제조업으로, 제조업인더 | 문 인정이 되지 않으<br>II 기타업으로 신청한 경 | <mark>니 반드</mark> 시<br>경우 등등 ) | 확인 후 신청    |
| <mark>[정기교육]</mark><br>2025년 상반기 <del>:</del> | 기 근로자 정기교육 건설업 사무직(6시간)<br> | 건설업 사무직(6시간) 신경  | 형 전 과정 필수 확인              | 2024-06-25 마감                 | 30일                           | 8,000원                         | 수강신청       |
| <mark>[정기교육]</mark><br>2025년 상반               | 기 근로자 정기교육                  | · 건설업 사무직외(12시간) |                           | 2024-06-25 마감                 | 30일                           | 10,000원                        | 클릭<br>수강신청 |

| 클릭 ) | -    |         |           |            |           |         |      |            |  |  |
|------|------|---------|-----------|------------|-----------|---------|------|------------|--|--|
| T    | 혼합교육 | 비대면교육   | 온라인교육     | 우편교육       | 집체교육      | 법정의무교육  | 단체교육 | 기업맞춤형교육    |  |  |
|      | 전체   | 관리감독자 인 | 한전보건관리책임자 | 신규 채용 시 교육 | 근로자정기교육 🗸 | 특별안전보건교 | 육 특~ | 수형태근로종사자교육 |  |  |

2) 워하느 과정 선택 후 수강신청 큭린

1) 반드시 사업자등록증 내 업태에 맞는 과정 선택

3. 원하는 과정 선택 후 수강신청

개인 신청 가이드

01 개인 신청 가이드

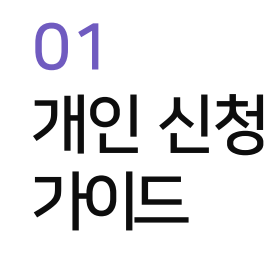

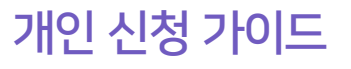

### 3. 원하는 과정 선택 후 수강신청

3) 강의 세부 정보 확인 후, 상단 또는 하단의 수강신청 클릭

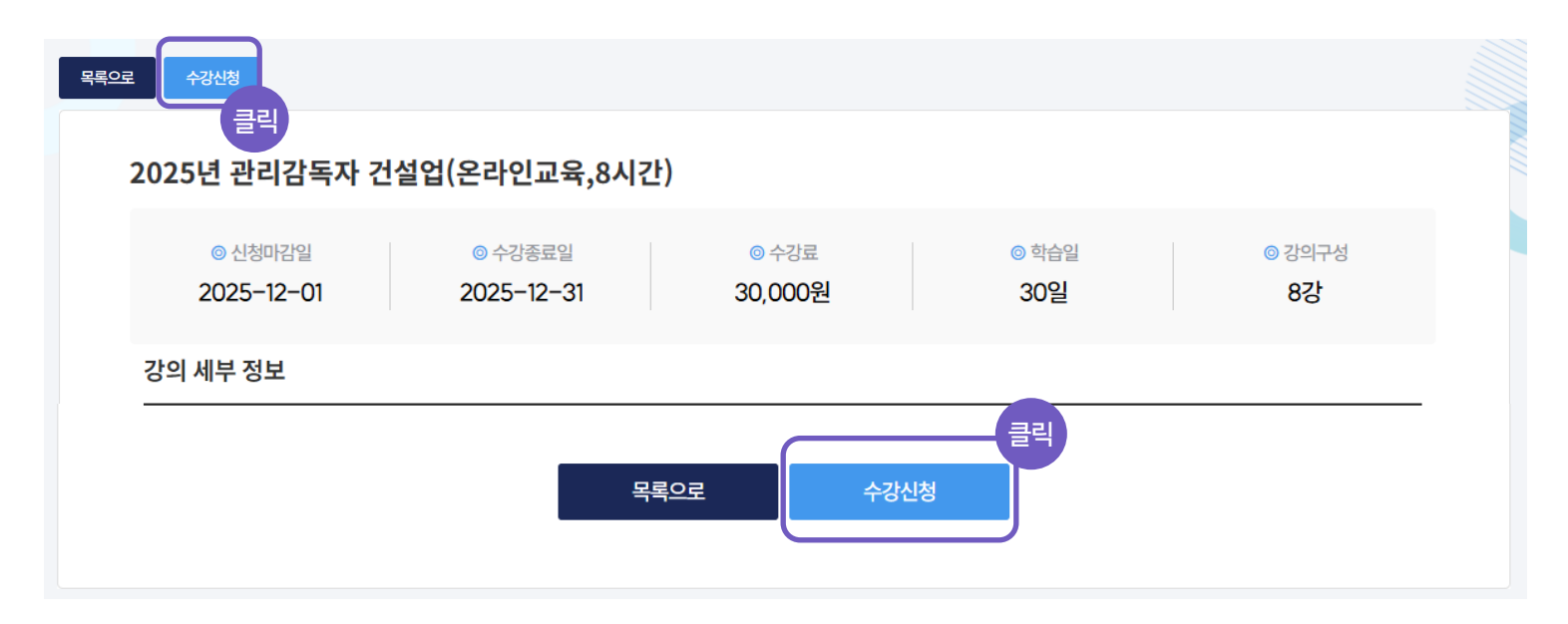

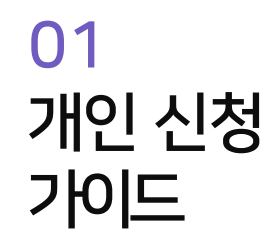

| 개인 | 신청 | 가이 | 드 |
|----|----|----|---|
|----|----|----|---|

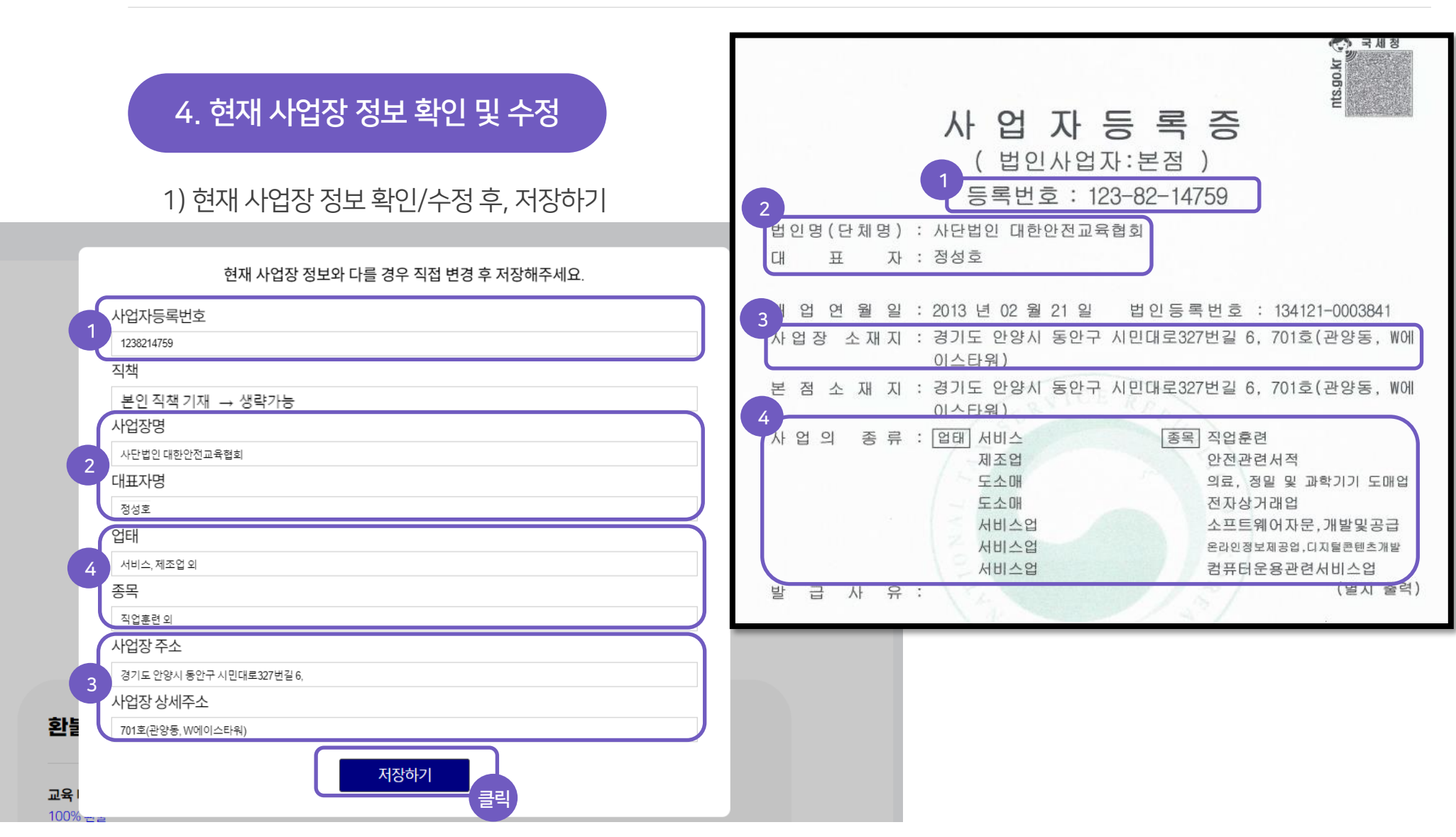

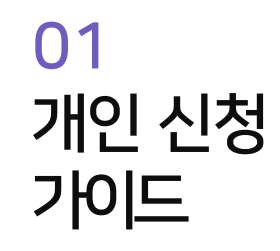

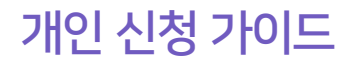

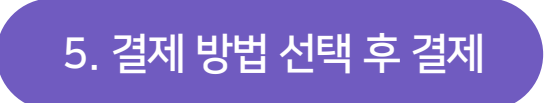

1) 원하는 방식의 결제 방법 선택 후 결제 진행

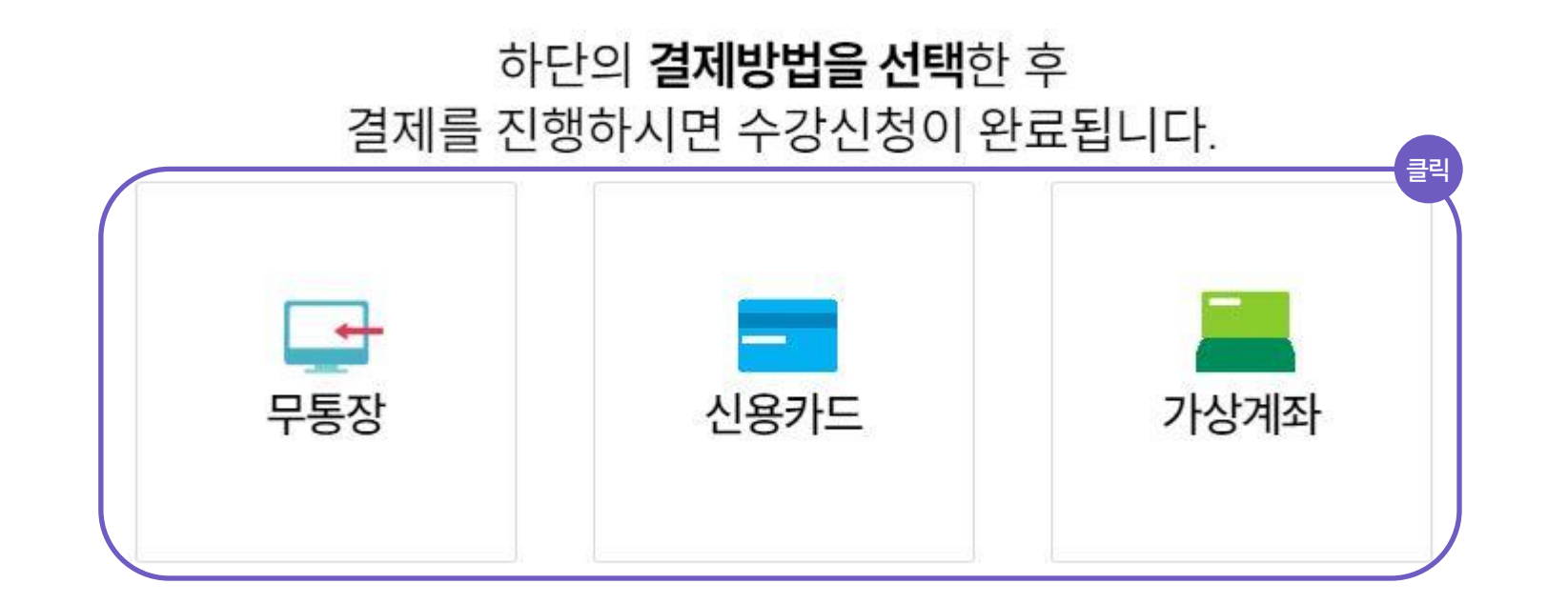

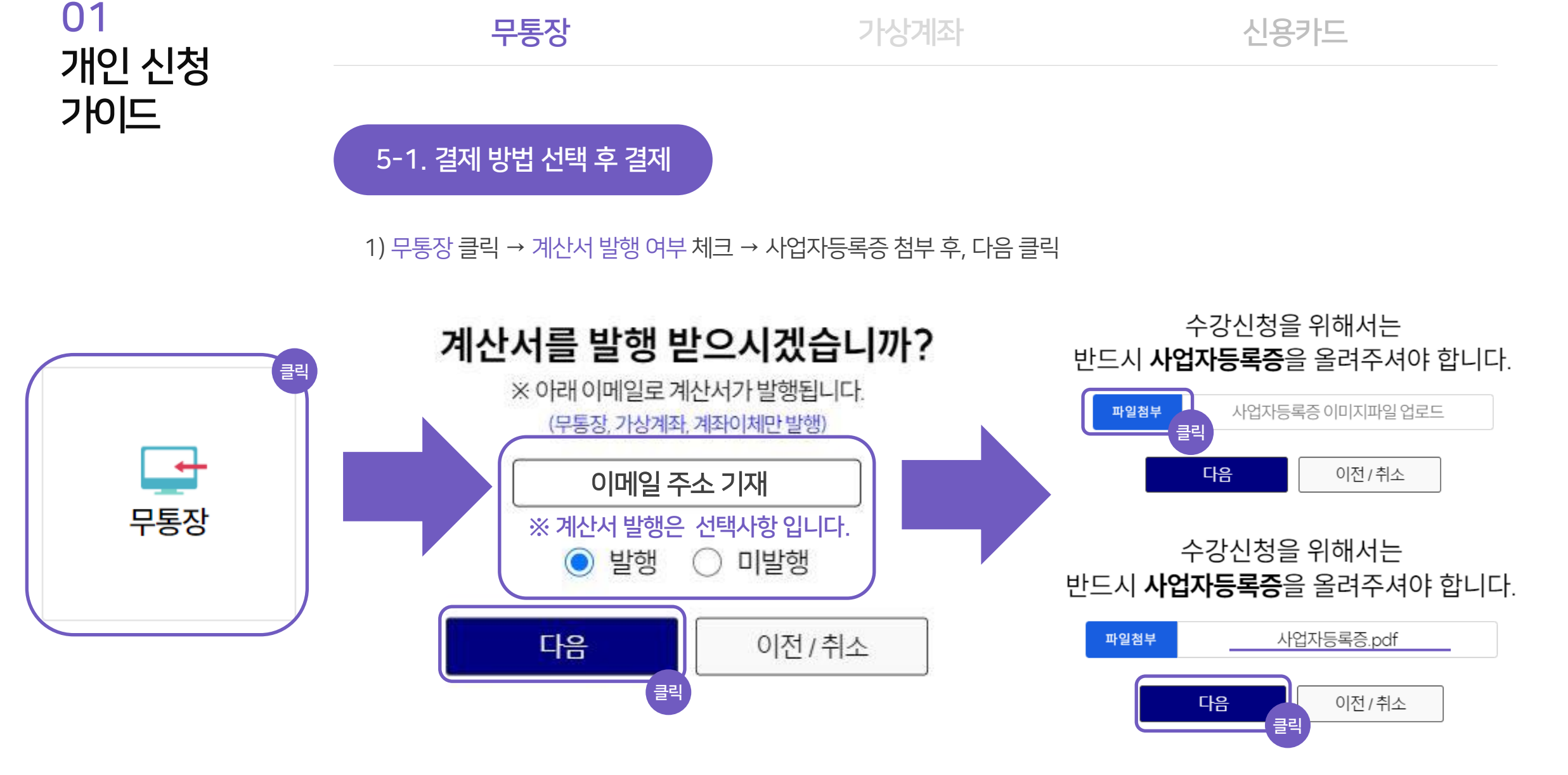

## 01 개인 신청 가이드

5-1. 결제 방법 선택 후 결제

무통장

2) 내용 확인 후, 수강신청 클릭 → <u>수강신청 완료</u>

가상계좌

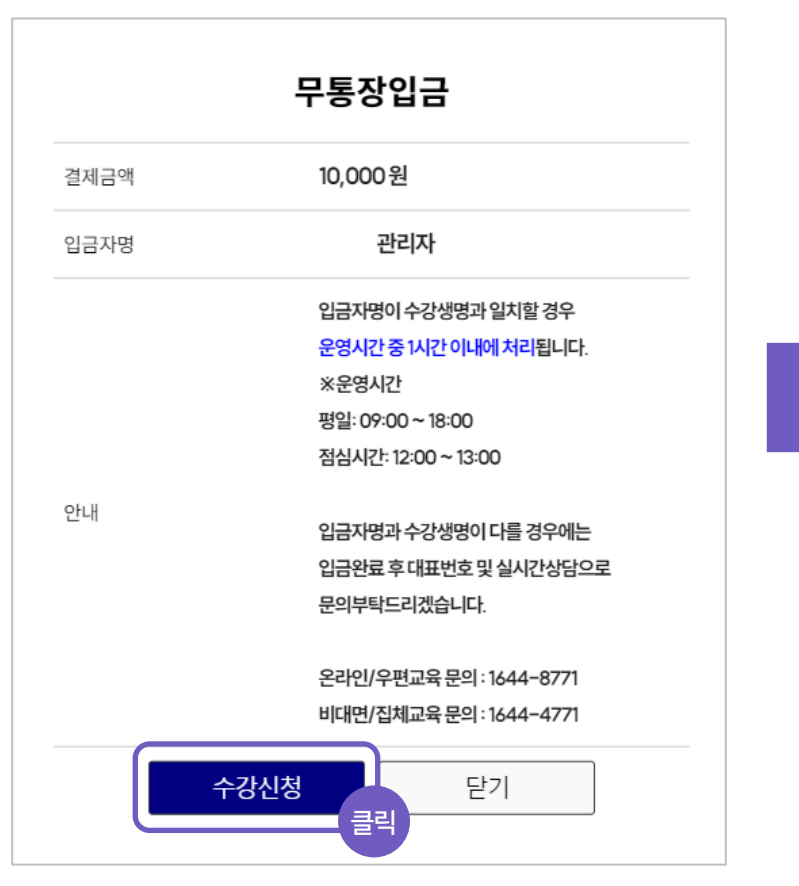

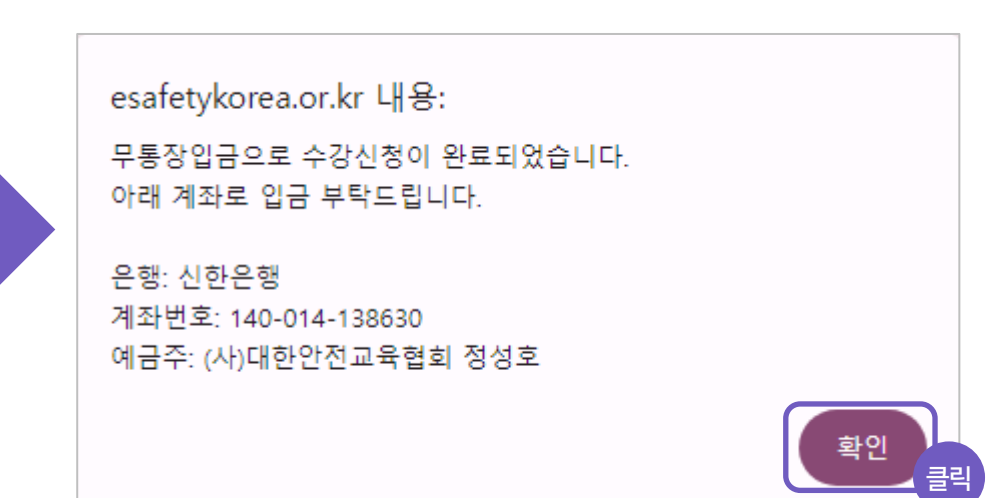

신용카드

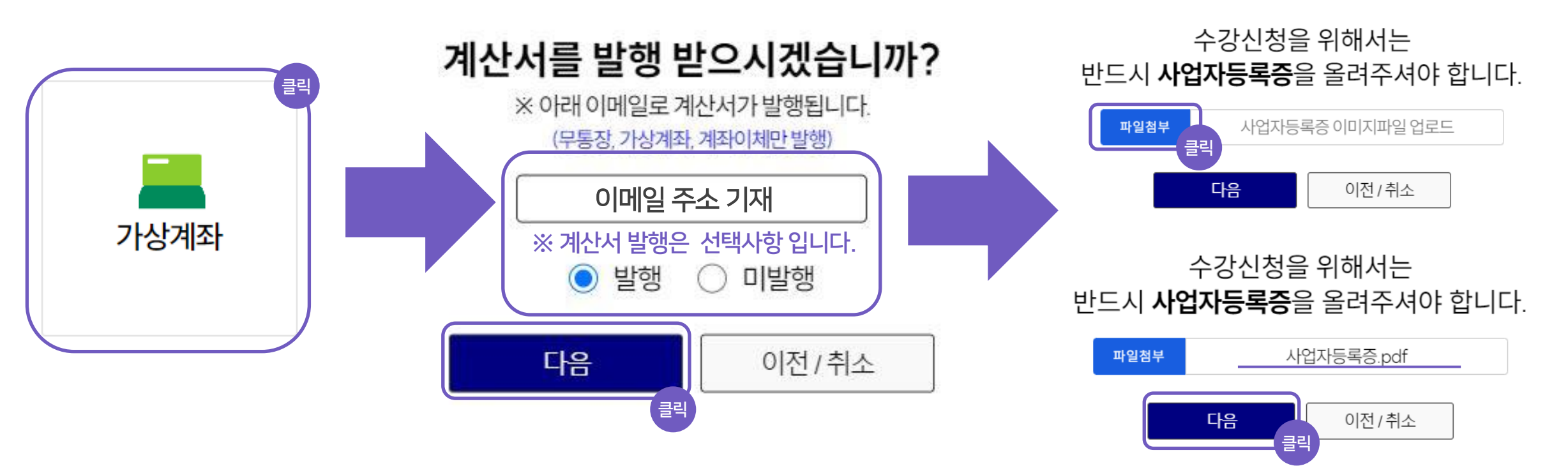

가상계좌

1) 가상계좌 클릭 → 계산서 발행 여부 체크 → 사업자등록증 첨부 후, 다음 클릭

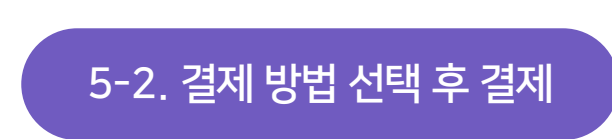

무통장

## 01 개인 신청 가이드

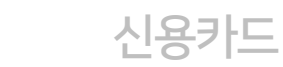

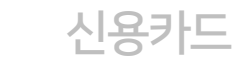

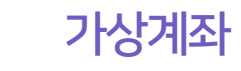

## 01 개인 신청 가이드

5-2. 결제 방법 선택 후 결제

무통장

#### 2) 이용약관 동의 확인 및 클릭 → 다음 클릭 → 은행 선택 및 송금자명 기재 → 현금영수증 발행 여부 체크 → 다음 클릭

| KG 이니시스                                                                           | 안전하고 편리한 이니시스결제입니다.                                  | KG 이니시스                      | KG 이니시스 | 안전하고 편리한 이니시스결제입니다.                    | KG               | 이니시스                            | $\times$   |
|-----------------------------------------------------------------------------------|------------------------------------------------------|------------------------------|---------|----------------------------------------|------------------|---------------------------------|------------|
| 결제서비스 이용약관에 동의하고 결제를 진행합니                                                         | 니다. 클릭 🗆 전체동의                                        | 상품명<br>2024년 상반기 근로자경기교<br>요 | 입금은행    | - 은행 선택 - ✔<br>기재하기                    | 상품명<br><b>20</b> | )24년 상반기 근로자경                   | 병기교<br>유   |
| 전자금융거래 이용약관<br>주식회사 케이지이니시스가 제공하는 전자지급<br>비스록 이용자가 이용학때 있어 회사와 이용자                | 중의 자세히보기<br>금결제대행서비스, 결제대금 예치서<br>가 저자근용거래의 번률관계 및 기 | 팩<br>상품가격 10,000 원           | 입금계좌번호  | 주문완료 페이지에서 확인됩니다.                      | 상품가격             | 격 10,00                         | 가…<br>00 원 |
| 부적인 사항을 정함으로써 서비스의 안정성과 신<br>개인정보의 수집 및 이용안내<br>이용자가 구매하는 재화나 응역의 대금결계 및          | 전 전체금 상 가지 집을 단체 및 가 ♥                               | 결제금액 <b>10,000</b> 원         | 입금기한    | 2024 ♥ 년 06 ♥ 월 29 ♥ 일   ● 소득공제용 지출증방용 | 결제금?             | 꽥 10,000                        | 0 원        |
| 실명확인과 이용자의 설계내역 요청에 내한 응니<br>개인정보를 수집 이용합니다.<br>개인정보 제공 및 위탁안내                    | 내, 확인 및 부정이용 당시를 위하여 🚽                               |                              | ※ 계산서   | 와 현금영수증은 중복발행 불가                       |                  |                                 |            |
| 이용사의 수문처리시 인증, 정산, 취소, 완물 및<br>등 거래이행을 위하여 신용카드사, 은행 등 결제<br>련 결제기관에 개인정보가 제공됩니다. | 거대확인 요청에 대한 등대와 확인<br>베수단별 금융기관과 전자상거래 관             |                              |         |                                        |                  |                                 |            |
|                                                                                   |                                                      |                              |         |                                        |                  |                                 |            |
|                                                                                   |                                                      | 렌탈하면<br>모바일<br>1년 무료         |         |                                        | e<br>9<br>1      | <sup>배탈하면</sup><br>모바일<br>I년 무료 |            |
|                                                                                   |                                                      | 다음 클릭                        |         |                                        |                  | 다 음                             | 클릭         |

11p

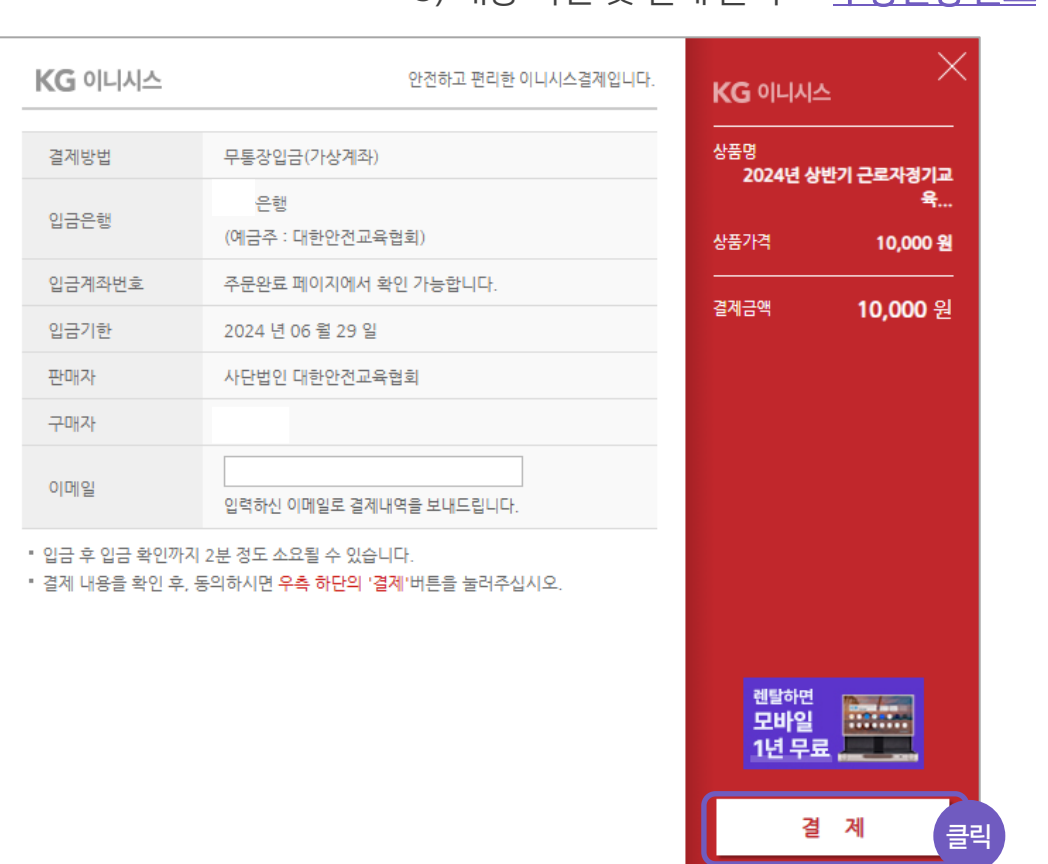

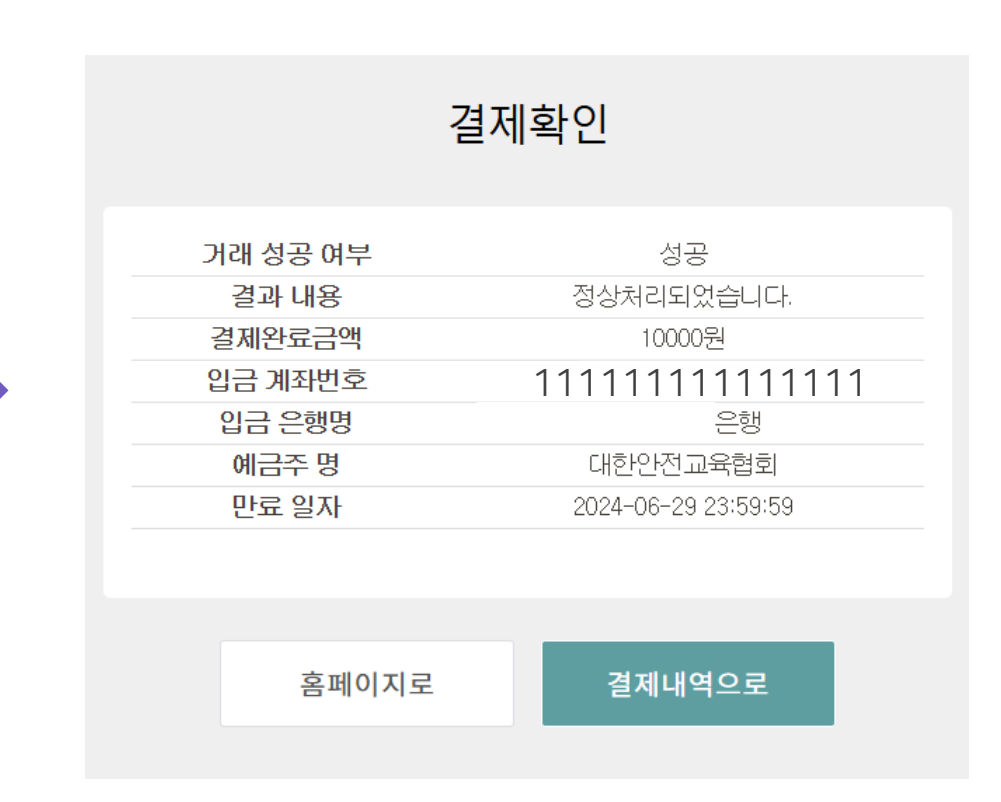

## 3) 내용 확인 및 결제 클릭 → <u>수강신청 완료</u>

# 01 개인 신청 가이드

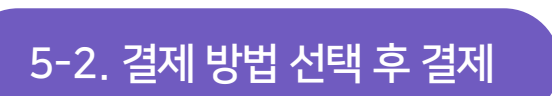

무통장

## 신용카드

가상계좌

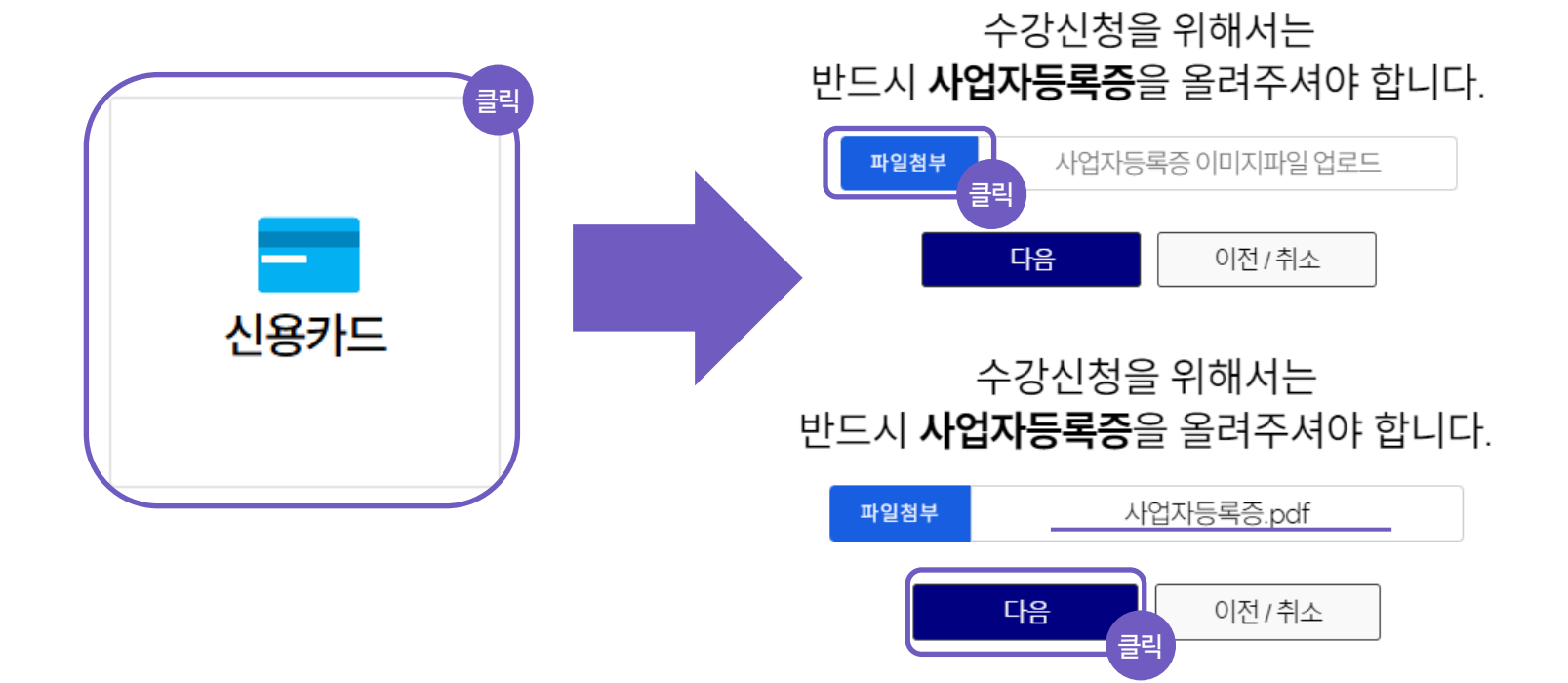

가상계좌

신용카드

1) 신용카드 클릭 → 사업자등록증 첨부 후, 다음 클릭

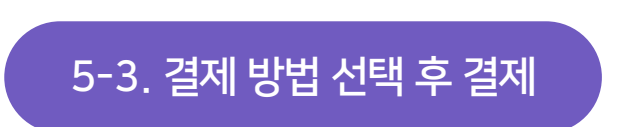

무통장

## 01 개인 신청 가이드

13p

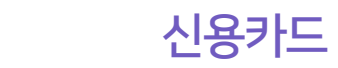

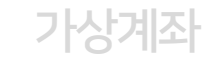

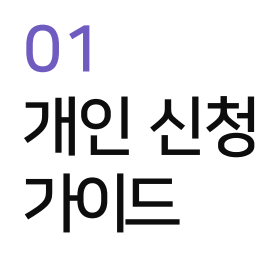

5-3. 결제 방법 선택 후 결제

무통장

2) 이용약관 동의 확인 및 클릭 → 카드사 선택 및 다음 클릭 → 결제진행/완료 → <u>수강신청 완료</u>

|         | <b>KG</b> 이니시스                        |                    | 안전하고 편리                           | l한 이니시스결제입니 <mark>다</mark> . | <b>KG</b> 이니시: | ×             |
|---------|---------------------------------------|--------------------|-----------------------------------|------------------------------|----------------|---------------|
| 신용카드    | 이용약관                                  |                    |                                   | 클릭 전체동의                      | 상품명<br>2024년 상 | 반기 근로자정기교     |
|         | 전자금융거래 이용약관<br>개인정보의 수집 및 이용          | □동의<br>용안내 □동의     | 개인정보 제공 및 위탁인                     | 내 🗌 동의                       | 상품가격           | 육<br>10.000 원 |
|         | 🗩 pay                                 | 옥근                 | 국민이 다 쓰는 카카오폐                     | 0                            | <br>결제금액       | 10.000 원      |
|         | 🚺 pay                                 | 머니/                | '포인트 결제 시 0.3% <sup>-</sup>       | 적립                           |                |               |
|         | 현대                                    | 카드                 | 삼성카드 🕀                            |                              |                |               |
|         | KB국민                                  | 비씨(페이북)            | 신한(SOL페이)                         | 롯데카드                         |                |               |
|         | 하나Pay(하나)                             | 농협(NH페이)           | 씨티카드                              | 하나Pay(외환)                    |                |               |
|         | 그외카드                                  |                    |                                   |                              |                |               |
| 통합인증서비스 | PAYCO                                 | l pay              | SSGPAY                            | 그외곀제                         | 렌탈하면           | (December 2)  |
|         |                                       | 2.209              | 550771                            |                              | 모바일<br>1년 무희   |               |
|         | 이니백과 <sup>*</sup><br>우리에게 필요한 모든 서비스기 | 카드인증<br>한자리에 비즈에시지 | 필수PKG 현금영수증 계좌성<br>통합연증 BIZ쿠폰 지급대 |                              |                |               |

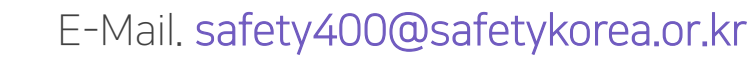

☎1644-8771 ※ 대한안전교육협회 운영시간 : 평일 9:00 ~ 18:00 (점심시간 12:00 ~ 13:00)

본인인증은 본인 명의의 휴대폰 정보로만 인증이 가능합니다. 가족 명의로 된 휴대폰을 사용하고 있다면 <mark>통신사에 실사용자 등록을</mark> 해주셔야 합니다. 실사용자 등록과 관련한 자세한 내용은 이용중인 통신사로 문의하여 주시기 바랍니다. ※그 외 추가 문의사항은1:1문의 또는 실시간상담으로 문의 부탁드립니다.

Q. 본인 명의의 휴대폰이 아니라 본인인증 불가합니다.

가입된 계정의 회원정보로 수료증이 발급되기 때문에 수강하셔야 하시는 분 명의로 회원가입 후 수강신청 해주셔야 합니다. ※여러 명의 수강생이 있는 경우, 수강생별로 계정이 각각 필요합니다.

대표번호

Q. 사업장 아이디로 회원가입하여 수강신청이 가능할까요?

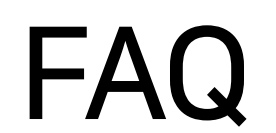

결제 및 영수증

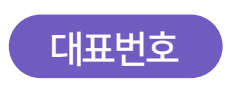

☎1644-8771 ※ 대한안전교육협회 운영시간 : 평일 9:00 ~ 18:00 (점심시간 12:00 ~ 13:00)

E-Mail. safety400@safetykorea.or.kr

결제방법을 1) 무통장입금 2) 가상계좌로 선택하시고 계산서 발행 여부에 "발행"으로 체크해 주셨다면 결제 승인처리 후, 영업일 기준 1-2일 내로 발행됩니다. ※카드결제는 계산서 발행이 불가하며, 카드영수증으로 확인 해주셔야 합니다. ※그 외 추가 문의사항은 1:1문의 또는 실시간상담으로 문의 부탁드립니다. Q. 전자계산서는 언제 발행되나요?

수강생명과 입금자명이 다르실 경우에는 입금완료 후, 1:1문의 또는 실시간상담으로 입금확인 요청 해주시기 바랍니다. ※입금자명/입금일 말씀해주셔야 입금내역 조회가 가능합니다. Q. 수강생명과 입금자명이 다릅니다.

FAQ

회원가입

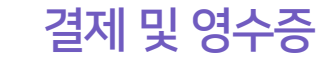

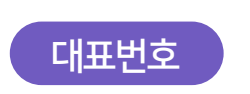

☎1644-8771 ※ 대한안전교육협회 운영시간 : 평일 9:00 ~ 18:00 (점심시간 12:00 ~ 13:00)

E-Mail. safety400@safetykorea.or.kr

결제 및 영수증

상기 환불 가능한 기준 확인 후, 대표번호/1:1문의/실시간상담으로 문의주시면 환불절차 안내 드리겠습니다. 환불은 서류 및 취소접수일로부터 영업일 기준 5-8일 정도 소요되실 수 있습니다. Q. 교육 취소 및 환불하고 싶습니다.

수강이력이 있으시거나 수강기간이 종료되었거나 교육 당일 결석처리로 인한 환불은 불가합니다. 다음과 같이 환불 가능한 기준 안내드리오니 참고 부탁드립니다. ※영업일 기준으로 계산됩니다. (주말/공휴일 제외) -비대면 또는 집체교육: 교육접수 마감일 이전(교육일 기준 3일 전) -온라인교육 또는 우편교육: 수강이력이 없으며 결제일 기준 3일 이내

회원가입

Q. 환불 가능한 기준이 궁금합니다.

환불

FAQ